# GUIDELINES TO MAKE A SUBMISSION FOR A UITP AWARD

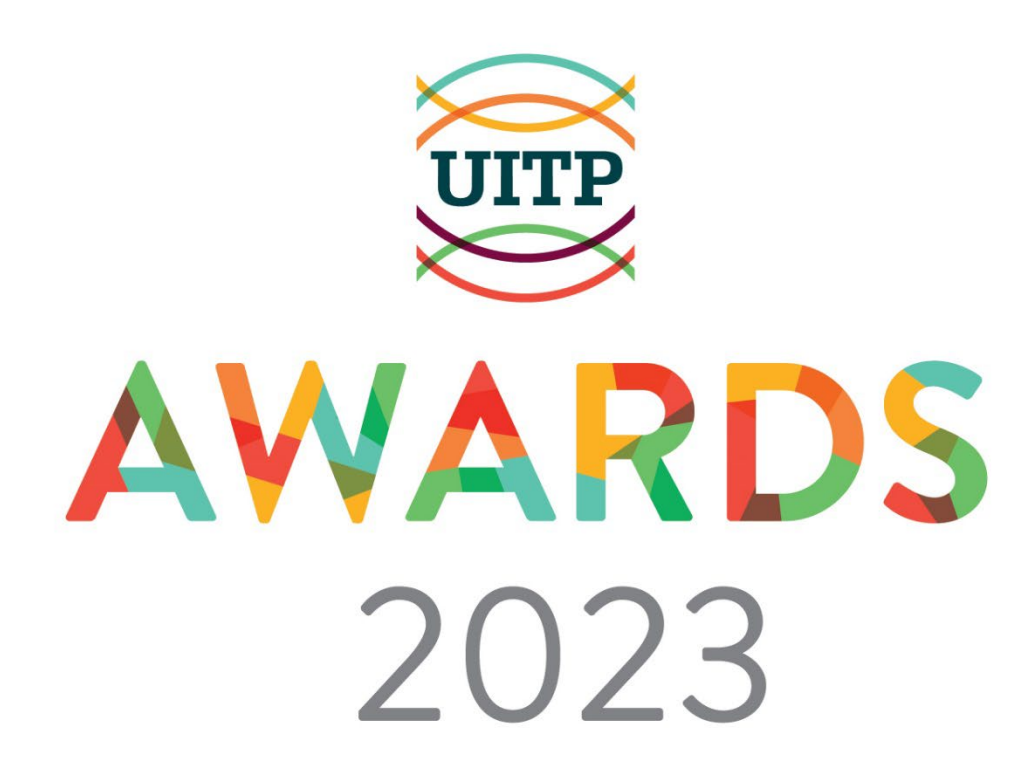

## STEP 1 FAMILIARISE YOURSELF

- Start with getting a taste of the UITP Awards on its dedicated webpage
- Ensure you are familiar with the terms and conditions
- Take an in-depth look at the categories and their descriptions

## STEP 2

#### **FIND THE RIGHT PROJECT/S**

- Choose the most innovative, solution driven projects from your company /organization to submit
- Get all the basic details together. You will be able to check <u>the full list of questions</u>
  <u>here</u>
- Remember, each company is allowed a maximum of 3 submissions in total. So, make sure you choose the best ones for the appropriate categories!

#### STEP 3

#### **MAKE THE SUBMISSION/S**

- When the submission platform **opens on Friday December 9**, **2022**, <u>visit the webpage</u> and click on the button that says *Click here to submit your project* to begin the process- You won't miss it!
- Once you are on the homepage for the submission's platform, hit New User? Click Here to create your profile if you don't already have one
- Once your profile is created and you receive a confirmation, put in your email and password on the platform and you are ready to make your submission/s!

### **GOOD TO KNOW**

- The platform allows you to save a submission and continue later
  - To access this, go to the submissions tab and scroll to the bottom- Your Submissions
  - o Once a project is submitted you cannot make changes
- Complete and make your submission/s by **Monday,13<sup>th</sup> February 2023**. The platform will close at midnight CET.

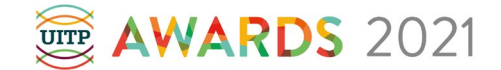